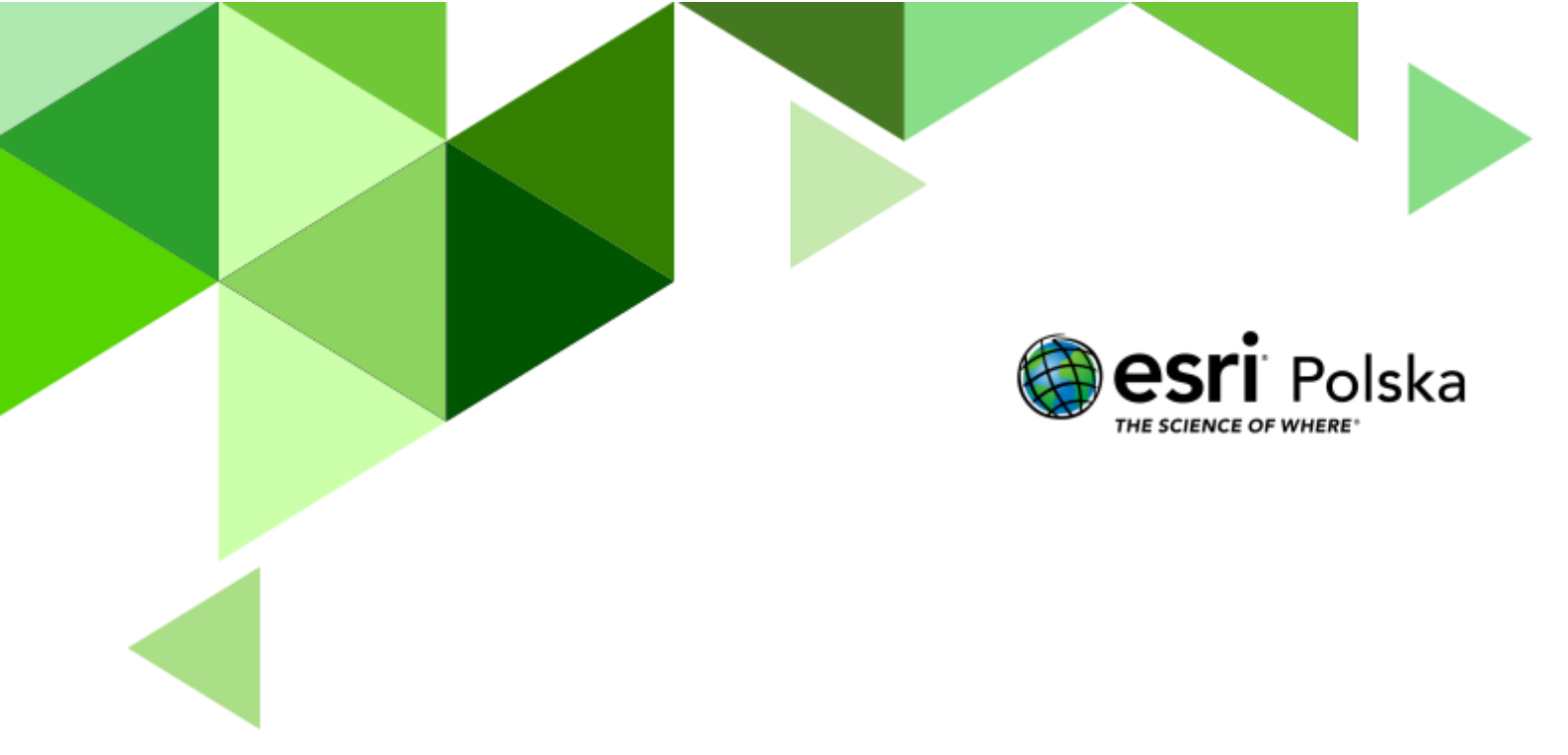

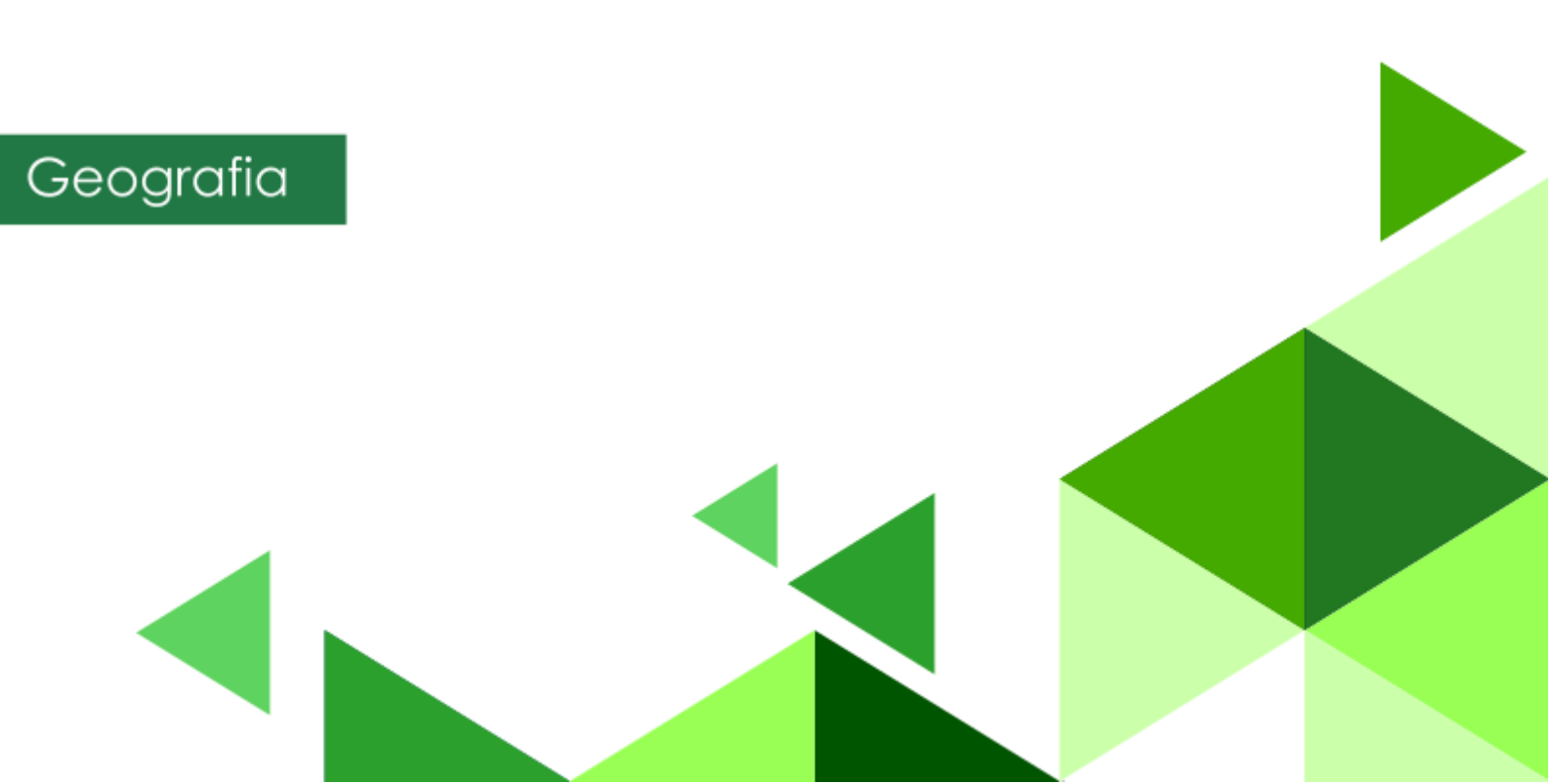

Narzędzia: ArcGIS Online, darmowe dane z serwisu Geoportal.

Materiały (dane): Dostarczone wraz z lekcją w serwisie ArcGIS Online

**Cel:** Zapoznanie się z danymi państwowego zasobu geodezyjnego i kartograficznego: katastru nieruchomości oraz mapą zasadniczą.

#### Źródła:

1. Geoportal Krajowy

#### 1. Wstęp

W ostatnich latach dane geodezyjne są udostępniane coraz szerszej publiczności. Obecnie każdy użytkownik Internetu może nieodpłatnie zapoznać się m.in. z danymi katastralnymi oraz szczegółowymi i ciągle aktualizowanymi ortofotomapami w celu sprawdzenia zasięgu i zagospodarowania konkretnej działki czy rozmieszczeniem sieci uzbrojenia terenu w celu sprawdzenia miejsc do których należy doprowadzić przyłącza do mediów w nowo budowanym domu. Podczas tej lekcji zapoznamy się z możliwościami, jakie daje nam państwowy Geoportal oraz platforma ArcGIS Online.

Autor: Zespół Edukacji Esri Polska / Education Team Esri Poland © by Esri Polska, 2023

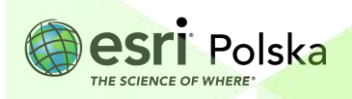

Strona | 2

### 2. Zadania

1. Zaloguj się do swojego konta z subskrypcją ArcGIS Online na stronie <u>www.arcgis.com</u>.

#### 2. Z górnego panelu wybierz Mapa

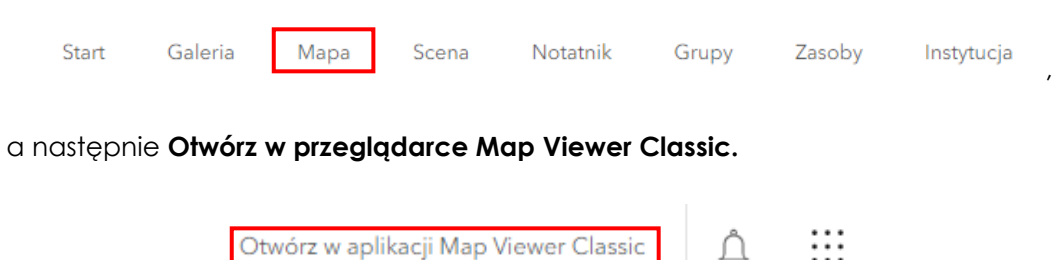

 Wejdź na stronę <u>https://edu.esri.pl/zrodla-danych/</u>, a następnie spośród wymienionych źródeł danych wybierz "Warstwy WMS, WMTS dla Polski (w tym Numeryczny Model Terenu o **rozdzielczości przestrzennej 1 m**". Zostaniesz przeniesiony na stronę Geoportalu Krajowego.

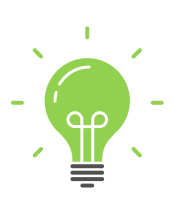

Ciekawostka: Web Map Service (WMS) to międzynarodowy standard udostępniania danych przestrzennych w Internecie w postaci rastrowej. Standardy techniczne dostępne są na stronie Open Geospatial Consortium (OGC) (https://www.geoportal.gov.pl/uslugi/usluga-przegladania-wms).

**Web Map Tile Service (WMTS)** to międzynarodowy standard udostępniania danych przestrzennych w Internecie w postaci rastrowych, predefiniowanych fragmentów mapy tzw. kafli. Proces generowania kafli jest uruchamiany po aktualizacji danego produktu natomiast pliki zapisywane są na serwerach w odpowiedniej strukturze.

**Rozdzielczość przestrzenna** to odległość w terenie, której odpowiada długość boku piksela na ortofotomapie/zobrazowaniu satelitarnym.

4. Skopiuj adres URL usługi WMTS Ortofotomapa o wysokiej rozdzielczości.

Autor: Zespół Edukacji Esri Polska / Education Team Esri Poland © by Esri Polska, 2023

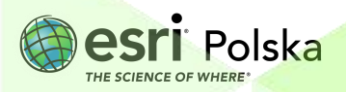

Strona 3

| Ortofotomapa  |                                                   |                    |                       |  |  |
|---------------|---------------------------------------------------|--------------------|-----------------------|--|--|
| Rodzaj usługi | Nazwa usługi                                      | Pokaż w geoportalu | Link do adresu usługi |  |  |
| wmts          | Ortofotomapa standardowa                          | •                  | Kopiuj adres usługi   |  |  |
| wms           | Ortofotomapa standardowa                          | •                  | Kopiuj adres usługi   |  |  |
| wmts          | Ortofotomapa o wysokiej rozdzielczości            | •                  | Kopiuj adres usługi   |  |  |
| wms           | Ortofotomapa o wysokiej rozdzielczości            | •                  | Kopiuj adres usługi   |  |  |
| wms           | Ortofotomapa archiwalna standardowa               | •                  | Kopiuj adres usługi   |  |  |
| wms           | Ortofotomapa archiwalna o wysokiej rozdzielczości | •                  | Kopiuj adres usługi   |  |  |
| wms           | Prawdziwa ortofotomapa                            | •                  | Kopiuj adres usługi   |  |  |

Pytanie 1: Czym jest cyfrowa ortofotomapa? Czym różni się ona od zobrazowań satelitarnych?

- 5. Wróć do okna mapy w serwisie ArcGIS Online.
- 6. Z górnego panelu wybierz Dodaj, następnie Dodaj warstwę tematyczną z Internetu.

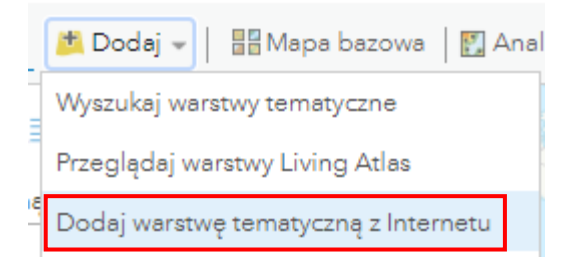

7. Zmień typ danych na Usługa internetowa WMTS OGC. W URL wklej link skopiowany z Geoportalu. Następnie kliknij Pobierz warstwy.

Strona 4

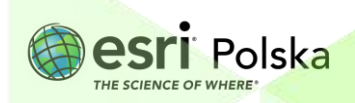

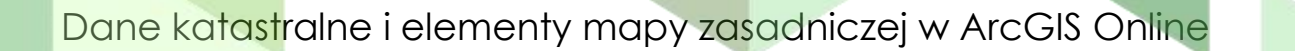

| Dodaj warstwę tematyczną | Ζ | Internetu |  |
|--------------------------|---|-----------|--|
|--------------------------|---|-----------|--|

| Jakiego typu danych poszukujesz?                                                                                  |                                              |                   |
|----------------------------------------------------------------------------------------------------|----------------------------------------------|-------------------|
| Jsługa internetowa WMTS OGC 👻                                                                                     |                                              |                   |
| URL: https://mapy.geoportal.gov.pl/wss/service/PZGIK/                                                             | ORTO/WMTS/HighResolutio                      | n                 |
|                                                                                                    | Dodaj parametry                              | niestandardowe    |
| POBIERZ WARSTWY                                                                                                   |                                              |                   |
| Masz problem z wyświetlaniem usługi internetowej OGC?<br>do nas adres URL za pośrednictwem łącza Skontaktuj się z | ? Pomóż nam ulepszyć tę wit<br>z firmą Esri. | rynę, przesyłając |
|                                                                                                    | DODAJ WARSTWĘ                                | ANULUJ            |

8. Może wyświetlić się komunikat o niespójności układu współrzędnych. Zamknij powiadomienie. Zaznacz opcję Użyj jako mapę bazową. Resztę ustawień pozostaw domyślnych i wybierz Dodaj warstwę.

| Dodaj wa                                                       | rstwę tematyczną z Internetu                                                                                       | ×                                     |  |
|----------------------------------------------------------------|----------------------------------------------------------------------------------------------------|---------------------------------------|--|
| Jakiego typu da                                                | nych poszukujesz?                                                                                                  |                                       |  |
| Usługa intern                                                  | etowa WMTS OGC 👻                                                                                                   |                                       |  |
| URL:                                                           | https://mapy.geoportal.gov.pl/wss/service/PZGIK/ORTO/V                                                             | WMTS/HighResolution                   |  |
| PORIERZ                                                        | Dodaj                                                                                                    | sj parametry niestandardowe           |  |
| Warstwa:                                                       | ORTOFOTOMAPA                                                                                                    | -                                     |  |
|                                                                | ✔ Użyj jako mapę bazową                                                                                            |                                       |  |
| Schemat kafli:                                                 | EPSG:2180                                                                                                    | · · · · · · · · · · · · · · · · · · · |  |
| Masz problem<br>do nas adres U                                 | z wyswietlaniem usługi internetowej OGC? Pomoż nam ulep<br>IRL za pośrednictwem łącza Skontaktuj się z firmą Esri. | pszyc tę witrynę, przesyłając         |  |
|                                                                | DODAJ WAI                                                                                                    | RSTWĘ ANULUJ                          |  |
|                                                                |                                                                                                    |                                       |  |
|                                                                |                                                                                                    |                                       |  |
|                                                                |                                                                                                    |                                       |  |
|                                                                |                                                                                                    |                                       |  |
|                                                                |                                                                                                    |                                       |  |
|                                                                |                                                                                                    |                                       |  |
|                                                                |                                                                                                    |                                       |  |
|                                                                |                                                                                                    |                                       |  |
|                                                                |                                                                                                    |                                       |  |
| Autor: Zespół Edukacji Esri Polska /<br>© by Esri Polska, 2023 | Education Team Esri Poland                                                                                         | esri Polska                           |  |
|                                                                | Strona   5                                                                                                    | THE SCIENCE OF WHERE                  |  |

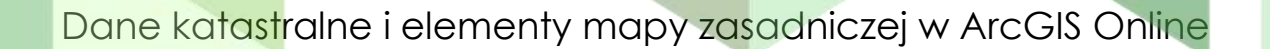

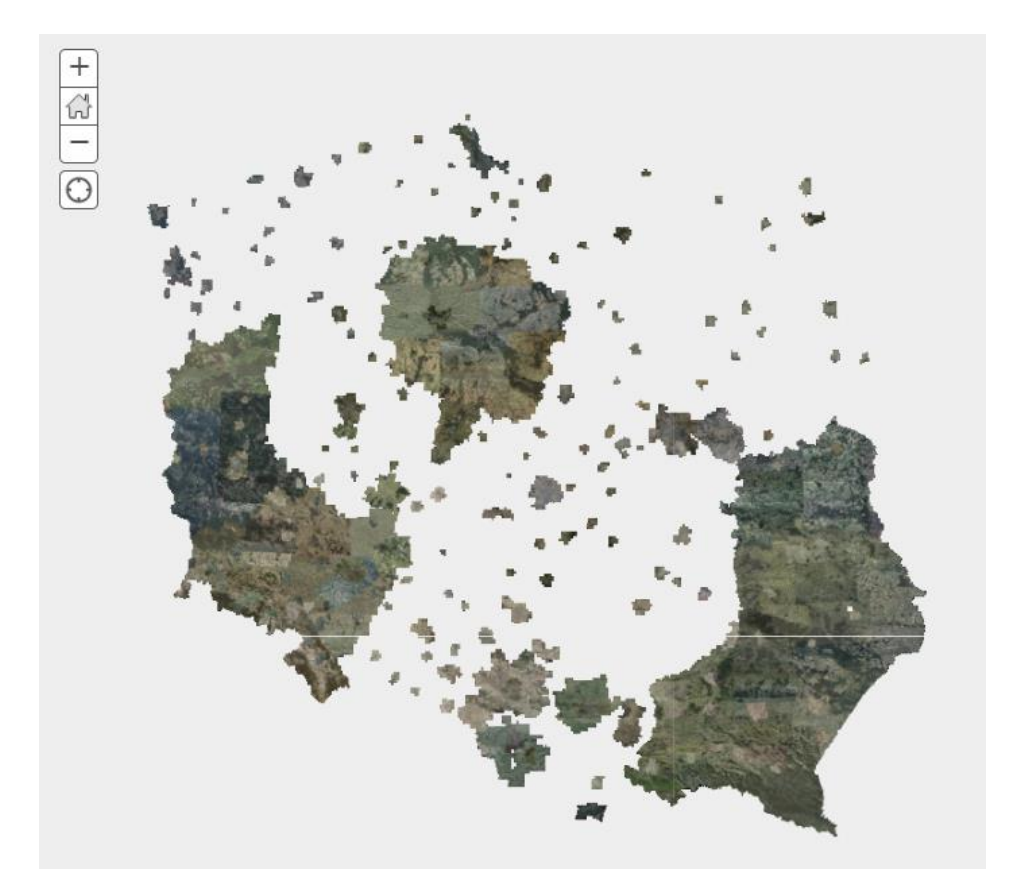

**Pytanie 2:** Które z województw są w całości (lub prawie w całości) pokryte przez ortofotomapy o wysokiej rozdzielczości?

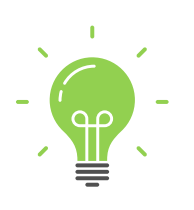

**Ciekawostka:** Usługa **ortofotomapa o wysokiej rozdzielczości** udostępnia ortofotomapę o pikselu 10 cm lub mniejszym. Niestety na ten moment jest dostępna tylko dla wybranych obszarów Polski, jest też znacznie rzadziej aktualizowana niż **ortofotomapa standardowa**. Związane jest to z trudniejszą dostępnością zdjęć lotniczych lub satelitarnych w lepszej jakości.

Pytanie 3: Czym są usługi WMS oraz WMTS? W ramach którego konsorcjum funkcjonują obie te usługi?

 Skopiuj adres URL usługi WMS Krajowa Integracja Ewidencji Gruntów. (<u>https://integracja.gugik.gov.pl/cgi-bin/KrajowaIntegracjaEwidencjiGruntow</u>)

Autor: Zespół Edukacji Esri Polska / Education Team Esri Poland © by Esri Polska, 2023

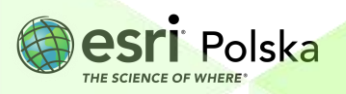

Strona 6

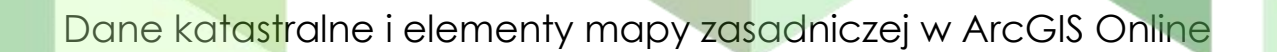

Znajdziesz do niej link także na Geoportalu.

#### 10. Wczytaj usługę poprzez Dodaj warstwę tematyczną z Internetu.

| ×                                                                                                |  |
|--------------------------------------------------------------------------------------------------|--|
| Dodaj warstwę tematyczną z Internetu                                                             |  |
| Jakiego typu danych poszukujesz?                                                                 |  |
| Usługa internetowa WMS OGC 👻                                                                     |  |
| URL: https://integracja.gugik.gov.pl/cgi-bin/KrajowaIntegracjaEwidencjiGruntow                   |  |
| Użyj jako mapę bazową Dodaj parametry niestandardowe                                             |  |
| POBIERZ WARSTWY                                                                                  |  |
| Masz problem z wyświetlaniem usługi internetowej OGC? Pomóż nam ulepszyć tę witrynę, przesyłając |  |
| do nas adres URL za pośrednictwem łącza Skontaktuj się z firmą Esri.                             |  |
| DODAJ WARSTWĘ ANULUJ                                                                             |  |
|                                                                                                  |  |
|                                                                                                  |  |
| 11. W panelu Zawartość rozwiń grupę wczytanej warstwy                                            |  |
| Włącz widoczność warstw: Budynki, Numery działek, Działki – uzupełnienie z LPIS oraz             |  |
| <b>Działki ewidencyjne z powiatów</b> klikając na kwadrat obok nazwy warstwy.                    |  |
| Krainus Istogracia Ewidencii Gruptéw                                                             |  |
|                                                                                                  |  |
| □ Użytki gruntowe                                                                                |  |
| C Kontury klasyfikacyjne                                                                         |  |
| 🗹 Budynki                                                                                        |  |
| <ul> <li>✓ Numery działek</li> <li>✓ Działki - uzupełnienie z LPIS</li> </ul>                    |  |
|                                                                                                  |  |
| Ziałki ewidencyjne z powiatow                                                                    |  |
|                                                                                                  |  |
| Pytanie 4: Rozwiń skrót EGiB.                                                                    |  |
| 12. Przybliż się do widoku Starego Rynku w Gorzowie Wielkopolskiego.                             |  |
| Wskazówka: Skorzystaj z wyszukiwarki dostępnej po prawej stronie górnego paska                   |  |
| 🔟 Zakładki 🛛 stary rynek gorzów wielkopolski 💦 🗙 🔍                                               |  |
|                                                                                                  |  |
|                                                                                                  |  |
| Autor: Zespáł Edukacji Esri Polska / Education Team Esri Poland                                  |  |

Autor: Zespół Edukacji Esri Polska / Education © by Esri Polska, 2023

Strona | 7

**esri** Polska THE SCIENCE OF WHERE

Wskazówka: W przypadku, gdyby włączone warstwy nie wyświetlały się, przybliż widok mapy.

**Pytanie 5:** Jaki jest numer działki, na której stoi kościół na Starym Rynku w Gorzowie Wielkopolskim? Jaki jest kod budynku? Co on oznacza?

13. Z górnego panelu wybierz narzędzie Zmierz.

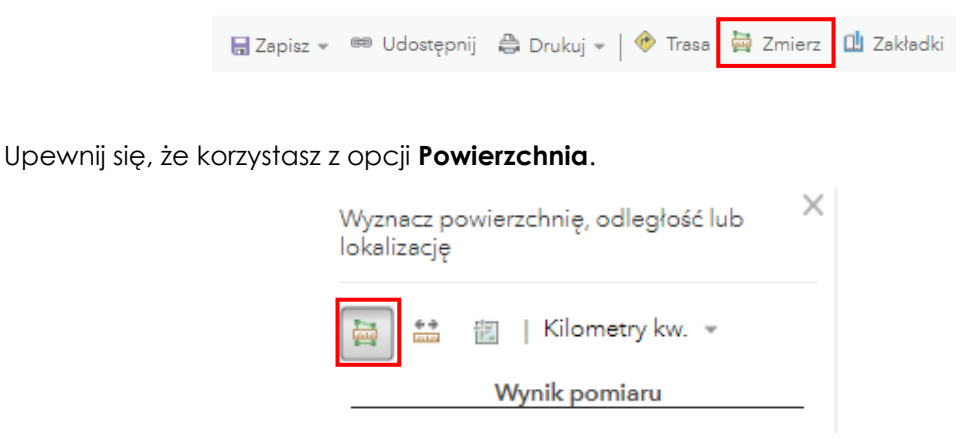

**Pytanie 6:** Jaka jest powierzchnia działki, na której stoi kościół na Starym Rynku w Gorzowie Wielkopolskim? Jaka jest powierzchnia samego budynku? Co oprócz budynku obejmuje działka?

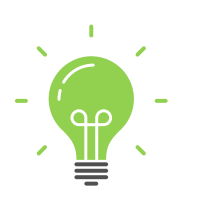

**Ciekawostka:** Przy oznakowaniu katastru obowiązują określone jednostki powierzchniowe podziału kraju dla celów ewidencji. Należą do nich: jednostka ewidencyjna, obręb ewidencyjny, działka ewidencyjna. Identyfikator działki może przyjąć postać np. WWPPGG\_R.XXXX.Nr, gdzie:

"WW" – oznacza kod województwa według rejestru terytorialnego, "PP" – oznacza kod powiatu w województwie według rejestru terytorialnego, "GG" – oznacza kod gminy w powiecie według rejestru terytorialnego, "R" – oznacza typ gminy od 1 do 9 (gdzie np. 1 – gmina miejska, 2 – gmina wiejska itp.),

XXXX – oznacza numer obrębu,

Nr – oznacza numer działki w obrębie.

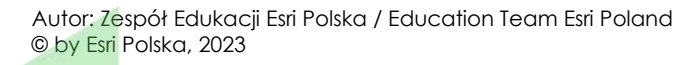

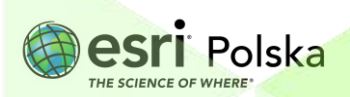

- Skopiuj adres URL usługi WMS Krajowa Integracja Uzbrojenia Terenu (<u>https://integracja.gugik.gov.pl/cgi-bin/KrajowalntegracjaUzbrojeniaTerenu</u>).
- 15. Wczytaj usługę poprzez Dodaj warstwę tematyczną z Internetu, tak jak poprzednio.
- 16. Rozwiń grupę wczytanej usługi i włącz widoczność warstw Sieć wodociągowa, Sieć kanalizacyjna, Sieć ciepłownicza, Sieć gazowa, Sieć telekomunikacyjna, Sieć elektroenergetyczna klikając na kwadrat obok nazwy warstwy.
- Pytanie 7: Jakim kolorem oznaczone są na mapie zasadniczej wczytane sieci?

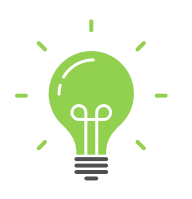

**Ciekawostka:** Artykuł 29a ustawy "Prawo budowlane" reguluje, że budowa przyłączy (m. in. wodociągowych i kanalizacyjnych) wymaga sporządzenia planu sytuacyjnego na kopii aktualnej mapy zasadniczej lub mapy jednostkowej przyjętej do państwowego zasobu geodezyjnego i kartograficznego. Przez pojęcie "aktualna mapa zasadnicza" należy rozumieć wyłącznie taką mapę zasadniczą, która w swojej treści zawiera wszystkie aktualne, określone przepisami szczegóły terenowe dla obszaru, który jest przedmiotem zainteresowania inwestora (<u>https://sip.lex.pl/akty-prawne/dzu-dziennik-ustaw/prawo-budowlane-16796118/art-29-a</u>).

Autor: Zespół Edukacji Esri Polska / Education Team Esri Poland © by Esri Polska, 2023

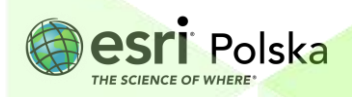

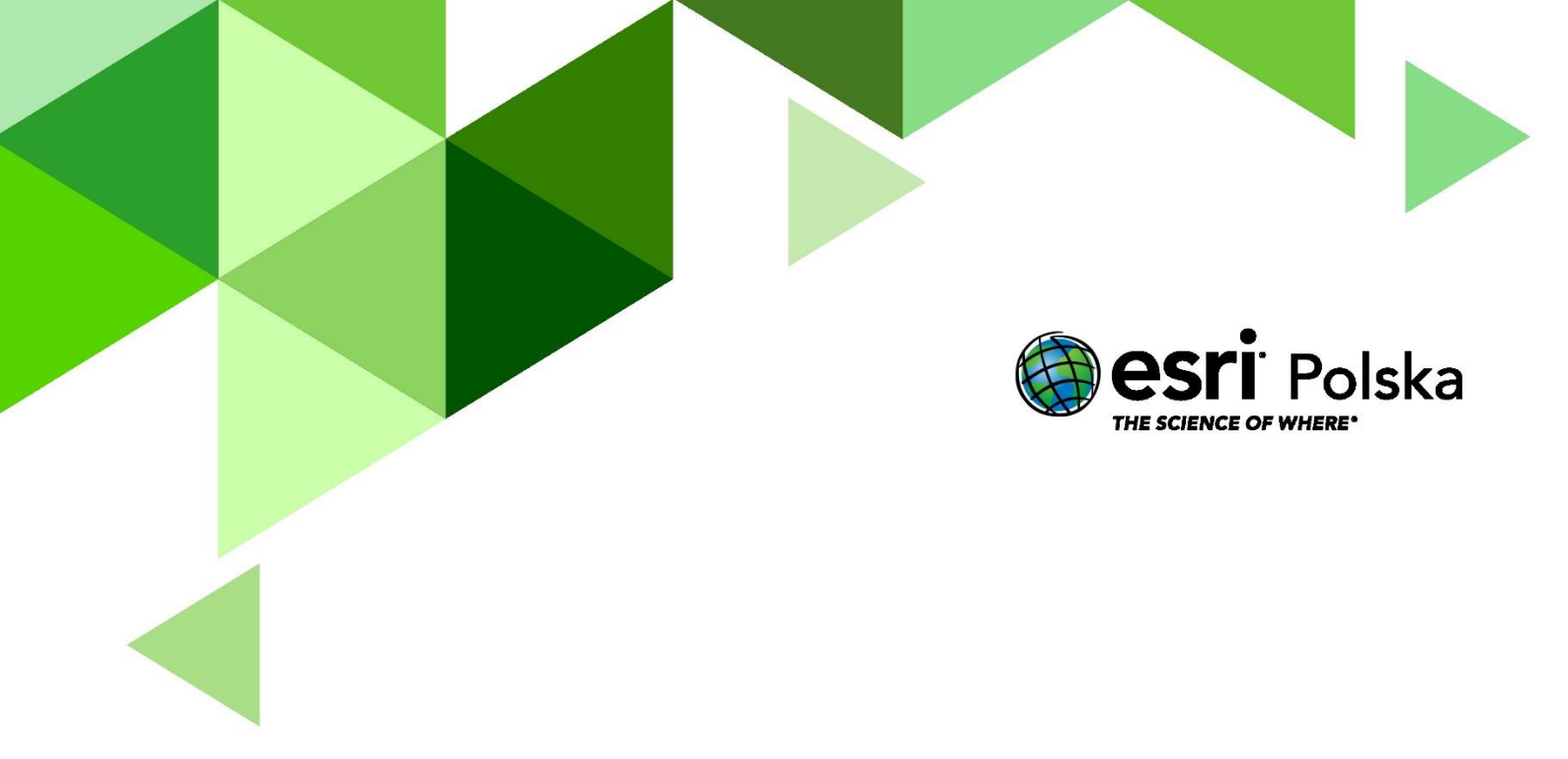

# Dziękujemy za skorzystanie z naszych materiałów.

Zespół Edukacji Esri Polska Sp. z o.o.

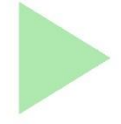

# **OBSERWUJ NAS**

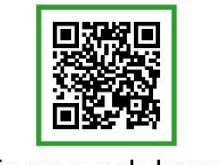

Platforma edukacyjna

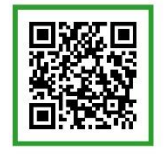

Facebook

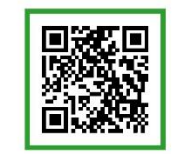

Grupa nauczycieli

# Geografia